### The George Washington University School of Engineering and Applied Science **Department of Electrical and Computer Engineering ECE 20 - LAB** Experiment # 4

# Characterization of an NPN Bipolar Junction Transistor (BJT)

### Components:

| Kit Part # | Spice Part<br>Name | Part Description     | Symbol Name<br>(used in schematics<br>throughout this lab<br>manual) |  |  |  |
|------------|--------------------|----------------------|----------------------------------------------------------------------|--|--|--|
| 2N3904     | Q2N3904            | NPN Bipolar Junction | Q1                                                                   |  |  |  |
|            |                    | Transistor (BJT)     |                                                                      |  |  |  |
| Resistor   | R                  | 100kΩ Resistor       | RB                                                                   |  |  |  |
| Resistor   | R                  | 1kΩ Resistor         | RC                                                                   |  |  |  |
| Table 1.1  |                    |                      |                                                                      |  |  |  |

### **Objectives:**

- To characterize a BJT using the Tektronix Model 571 Curve Tracer •
- To characterize the base-emitter pn-junction (BEJ) and base-collector pn-junction (BCJ) of a BJT using the Tektronix Model 571 Curve Tracer
- To characterize a BJT using a Power Supply & Keithley Model 175 DMM •
- To compare measured characterization results to manufacturer specifications

# Prelab: (Submit electronically prior to lab meeting, also have a printed copy for yourself during lab)

- 1. Read through lab, generate an equipment list.
- 2. Create a table called: Table P.1 with the following cell headings:

| Calculated Values |          |                |          | Simulated Values |                |          | Measured Values |          |      |                |          |          |                |          |          |      |
|-------------------|----------|----------------|----------|------------------|----------------|----------|-----------------|----------|------|----------------|----------|----------|----------------|----------|----------|------|
| Ι <sub>Β</sub>    | $V_{CE}$ | I <sub>C</sub> | $V_{BE}$ | βeta             | Ι <sub>Β</sub> | $V_{CE}$ | I <sub>C</sub>  | $V_{BE}$ | βeta | Ι <sub>Β</sub> | $V_{CC}$ | $V_{CE}$ | Ι <sub>C</sub> | $V_{BB}$ | $V_{BE}$ | βeta |

- Build & simulate the circuit in figure P.1 using SPICE
  - a) Using the "Parametric Sweep Simulation of a BJT" SPICE tutorial on the lab website to generate an IV Curve ( $I_C$  vs  $V_{CE}$ ) for the 2N3904 BJT transistor:
  - b) Sweep V<sub>CE</sub> from 0 to 10V, in .2V increments
  - c) Set I<sub>B</sub> to be the "parameter" and step it from  $10\mu$  to  $50\mu$ A in  $20\mu$ A steps
  - d) Use a current probe to plot I<sub>C</sub> vs. V<sub>CE</sub> at each step of I<sub>B</sub> to generate 3 curves
  - e) Place markers at V<sub>CE</sub>=2V on each curve
  - Record the values for:  $V_{CE}$ ,  $I_C$ , and  $I_B$  from the curve markers in Table P.1, the values f) for  $V_{BE}$  will be found in step i)
  - g) Delete the  $I_{\rm C}$  current probe & place a voltage probe at node V<sub>B</sub> as shown in fig P.2
  - h) Re-run the same simulation, place markers at V<sub>CE</sub>=2V on each curve
  - Record the values for:  $V_{BE}$ , from the curve markers in Table P.1 i)
  - Calculate the value of the DC current gain ( $\beta$ eta = I<sub>C</sub> / I<sub>B</sub>) for each row of table P.1 i)

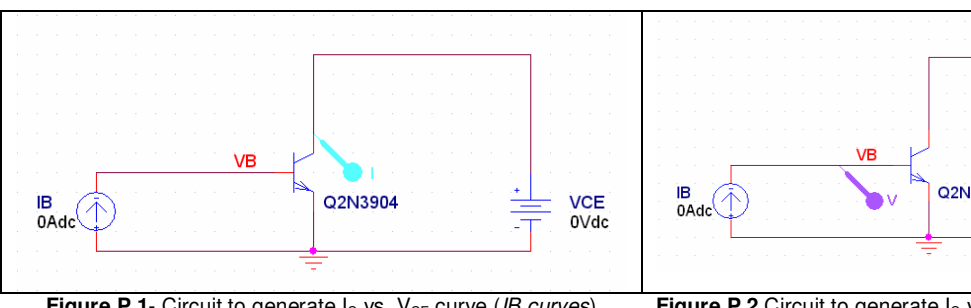

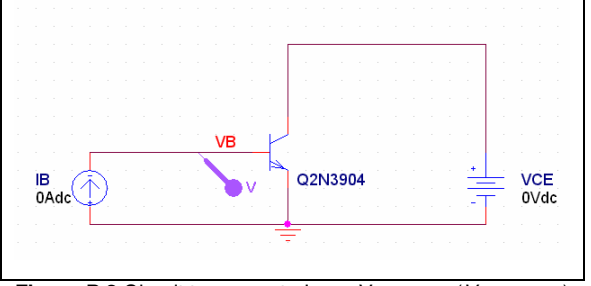

**Figure P.1**- Circuit to generate I<sub>C</sub> vs. V<sub>CE</sub> curve (*IB curves*)

**Figure P.2** Circuit to generate  $I_C$  vs.  $V_{CE}$  curve ( $V_{BE}$  curves)

- 4. Use equation P.1 to calculate I<sub>c</sub> and record the values in the "calculated value" section of table P.1

  - a) Calculate I<sub>C</sub> for each value of V<sub>BE</sub> collected in step 3 b) Assume Is=6.734fA, and the typical value for V<sub>T</sub>  $\approx$  26mA (thermal voltage)
  - c) Calculate the value of the DC current gain ( $\beta$ eta = I<sub>C</sub> / I<sub>B</sub>) for each row of table P.1

$$I_C \cong I_S \begin{pmatrix} \frac{V_{BE}}{V_T} \\ e \end{pmatrix}$$

Equation P.1 – Collector Current of NPN BJT in the active region of operation (Assumptions: V<sub>A</sub> >>V<sub>CE</sub> and n=1)

5. In the simulation above, we have swept V<sub>CE</sub> from 0 to 10V, and I<sub>B</sub> from  $10\mu$  to  $50\mu$ A. But the 2N3904 BJT can handle a significantly higher set of values. From the specification sheet for the 2N3904 BJT, gather the following specifications:

| Parameter                                              | Value (with units) |
|--------------------------------------------------------|--------------------|
| Maximum Collector-Emitter Voltage (V <sub>CEO</sub> )  |                    |
| Maximum Emitter-Base Voltage (V <sub>EBO</sub> )       |                    |
| Maximum Continuous Collector Current (I <sub>C</sub> ) |                    |
| Maximum Collector-Base Voltage (V <sub>CBO</sub> )     |                    |
| Maximum DC Current Gain (βeta or h <sub>FE</sub> )     |                    |
| Base-Emitter ON Voltage ( $V_{BE}$ ) when $V_{CE}$ =5V |                    |
| and $I_{C}$ =10mA at room temperature                  |                    |
| (note: see graph section of spec)                      |                    |

# LAB:

# Part I – Transistor Characterization using a Curve Tracer:

Generating an I<sub>C</sub> vs. V<sub>CE</sub> IV-Curve for the BJT:

- a. Allow the GTA to demonstrate using the Tektronix Model 571 Curve Tracer for an NPN device.
- b. Set the Tektronix Model 571 Curve Tracer to generate 3 IV-curves for the 2N3904 Transistor with the following limits:
  - Limit I<sub>c</sub> to be no greater than 10mA
  - Set V<sub>CE</sub> to be swept from 0 to 10V
  - Step I<sub>B</sub> from  $10\mu$  to  $50\mu$ A in  $20\mu$ A steps to generate the 3 curves
  - Print the resulting family of curves, annotate I<sub>B</sub> on each curve (by hand), and indicate the limits of your setup in the lab write-up. Be sure to scan the printout into your lab write-up.

Generating the IV-Curve for BEJ and CEJ for the BJT pn-junctions:

- c. Set the Tektronix Model 571 Curve Tracer to generate the forward IV characteristic curve for the Base-Emitter Junction of the 2N3904 Transistor.
  - Determine the limits for the B-E junction using the manufacturer specification sheet as done in lab 1
  - Print the resulting curve, indicate the voltage & current limits and scan the printout into your lab write-up
- d. Set the Tektronix Model 571 Curve Tracer to generate the forward IV characteristic curve for the Base-Collector Junction of the 2N3904 Transistor.
  - Determine the limits for the B-E junction using the manufacturer specification sheet as done in lab 1
  - Print the resulting curve, indicate the voltage & current limits and scan the printout into your lab write-up

# Part II – Transistor Characterization Using a Test Circuit -Generating the $I_c$ vs. $V_{CE}$ family of IV-Curves for a BJT:

In this lab, you will generate only 3 IV-Curves (IC vs. VBE) as you did in the prelab. IB will be the 'parameter' whose value will step from IB=10uA to 50uA in 20uA steps.

In the prelab you generated an IV-Curve for the 2N3904 using the schematic in figure P.1. You were able to generate base current IB in the range of 0 to 50uA. In the lab, the power supply can behave as a current source, but it cannot produce a current as small as 50uA. To create the same family of IV-Curve in the lab, we must use the circuit in figure L.1. The voltage source combined with the 100k $\Omega$  resistor at the base will behave as the 0 to 50uA current source from figure P.1.

The data collected during this section of lab is to be recorded under the "Measured Values" section of Table P.1

# Measuring the IB=10uA curve

- a. Build the circuit depicted in figure L.1 using the 2N3904 BJT
- b. Measure the exact resistance of RB using the Ohm meter, record this value
- c. Measure the exact resistance of RC using the Ohm meter, record this value
- d. Use a DMM to measure the voltage at node VB in the circuit L.1, this is VBE
- e. Use a DMM to measure the voltage at node VC in the circuit L.1, this is VCE
- f. Adjust VCC until VCE equals 2V
- g. Adjust VBB until VBE equals the value found in prelab when IB=10uA & VCE=2V
- h. Now, readjust VCC until VCE equals 0 V
- i. Record VCC, VCE, VBB, & VBE in table P.1
- j. Calculate the voltage across RB to calculated and record current IB in table P.1
- k. Calculate the voltage across RC to calculated and record current IC in table P.1
- I. Adjust VCE from 0V to 2V in .2V steps, repeating steps (i)-(k) at each step
- m. Adjust VCE from 2V to 10V in 1V steps, repeating steps (i)-(k) at each step.
- n. Calculate  $\beta$ eta for each recorded value of IC and IB

### Measuring the IB=30uA curve

a. Repeat steps (a)-(n) above, but in step (g) adjust VBB until IB=30uA; you will need to calculate the current IB from the voltage across RB.

### Measuring the IB=50uA curve

a. Repeat steps (a)-(n) above, but in step (g) adjust VBB until IB=50uA; you will need to calculate the current IB from the voltage across RB.

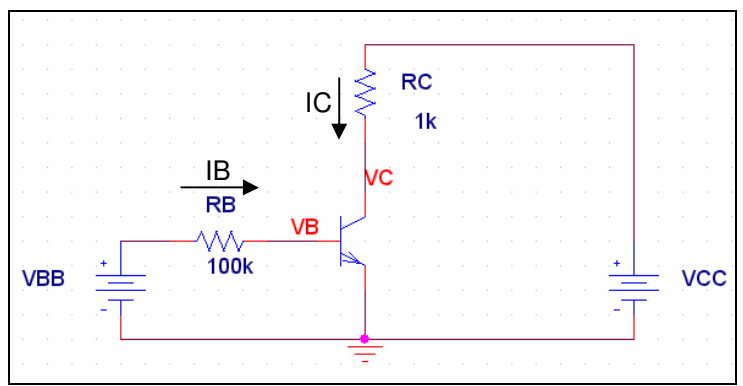

Figure L.1 - Test circuit to generate family of IV-curves for an NPN BJT

# Part III – Data Analysis

- 1. Plot a family of IV-Curves for the data collected for *Calculated Values* & *Measured Values*, in table P.1
- 2. Extract a few values for IB, VCE, IC, and VBE from the curve-tracer plots, place these in another set of columns in table P.1
- 3. Compare the Calculated, Simulated, Measured (curve-tracer & keithley measured values) via graphs (overlaying them where possible) and percentage error in all cases.